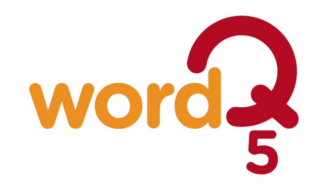

## Word Q Exam Access Arrangements

**Exam Mode** turns off WordQ features that may not be allowed during exams/assessments. In particular, those features that may be deemed unfair or allow "cheating." A teacher or exam supervisor typically initiates this mode and chooses the time limit. Prior to starting **Exam Mode** it is important that the user loads their personal vocabulary and configures their desired usability features, such as **Voice**, **Word List** display, and **Selection** settings.

After choosing **Exam Mode**, a warning dialog will be displayed indicating the following features are turned off and not available:

- Options menu
- Abbreviation-expansion
- Pronunciation exceptions
- Synonyms
- Word List following the cursor (Note: the Word list must be manually positioned)
- Predictive phrases
- Next word prediction

## Two features to allow are optional:

- Word usage examples (Default = OFF)
- User-added single words, including Topic words (Default = ON)

## Choosing the Exam Mode time limit:

- Using the up and down arrow buttons, choose the time limit between 1 and 6 hrs.
- After clicking **OK**, it is not possible to turn **Exam Mode** off until the time limit has been reached or the computer is re-started (not logging off/on).
- After the time limit has been reached, the **Exam Mode** will be cancelled the next time the WordQ is run.